# TSI® FMS 5 SOFTWARE HOW TO CONFIGURE IN OPERATION AND CLEANING CYCLE RECIPES

TECHNICAL BULLETIN TCC-123 (US) (8/31/2015) Rev A

## Contents

| Descr | ription                                                        | 1  |
|-------|----------------------------------------------------------------|----|
| Requ  | irements                                                       | 2  |
| Assur | nptions                                                        | 2  |
| Confi | guration Instructions                                          | 3  |
| A.    | Configuring Sample Points and Alarms Limits for "In Operation" | 3  |
| В.    | How to Run the Recipe "Cleaning Cycle"                         | 13 |

# Description

The purpose of this document is to provide instructions on how to setup a Recipe to change a specified Sample Point's "**Cleaning Cycle**" and "**In Operation**" alarm limits.

To eliminate particle alarms during the cleaning cycle of a Grade A room (ISO 5), we want to simply turn off the alarm parameters without having to reconfigure the sample points when the cleaning cycle starts. In this technical note we will explain how to create two sample points, one for CF and one for m<sup>3</sup>. For each we will set the "**In Operation**" alarm limits per EU GMP Annex 1, and no limits when "**Cleaning Cycle**" is run.

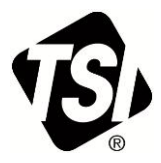

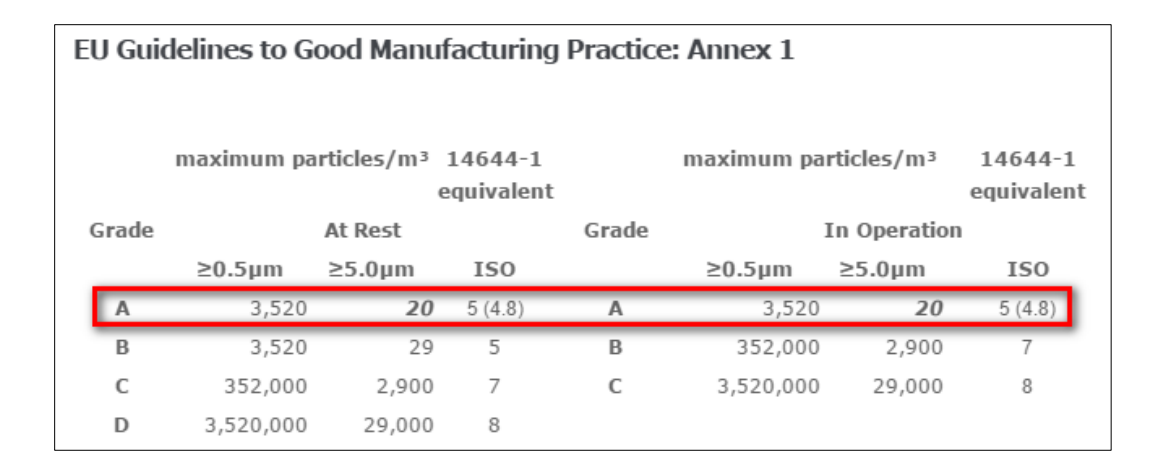

#### Note

If you want to create a Recipe for "In Operation/At Rest" the same configuration method applies.

### Requirements

• FMS 5.0.7 or later must be installed.

#### Assumptions

We will assume that the Communication Channel and the Unit are already configured within FMS 5. The configuration example shown in this note will use the following consideration:

| • | Room Classification:                                   | ISO 5               |
|---|--------------------------------------------------------|---------------------|
| • | Communication Channel for a 7510:                      | TCP_192_168_251_139 |
| • | Unit Name:                                             | Room28              |
| • | Sample Point Name for CF:                              | Room_28_Cf          |
| • | Alarm Limits for CF "In Operation":                    |                     |
|   | <ul> <li>Upper Alarm Limit &gt; 0,5μm:</li> </ul>      | 100                 |
|   | <ul> <li>Upper Alarm Limit &gt; 5,0µm:</li> </ul>      | 1                   |
|   | • Sample Point Name for m <sup>3</sup> :               | Room_28_m3          |
| • | Alarm Limits for m <sup>3</sup> "In Operation":        |                     |
|   | <ul> <li>Upper Alarm Limit &gt; 0,5μm:</li> </ul>      | 3520                |
|   | <ul> <li>Upper warning &gt; 0,5µm:</li> </ul>          | 2000                |
|   | <ul> <li>Upper Alarm Limit &gt; 5,0µm:</li> </ul>      | 20                  |
|   | <ul> <li>Upper Warning Limit &gt; 5, 0μm:</li> </ul>   | 10                  |
| • | Alarm Limits for CF & m <sup>3</sup> "Cleaning Cycle": | None                |
| • | Recipe Name for Cleaning:                              | Cleaning_Cycle      |
| • | Alarm Group:                                           | CleaningRoom_28     |

# **Configuration Instructions**

#### A. Configuring Sample Points and Alarms Limits for "In Operation"

1. Within FMS 5 Configuration create a Recipe called "Cleaning\_Cycle".

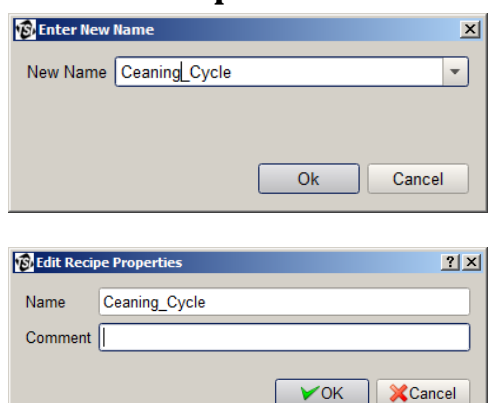

- 2. Add a comment or description for this recipe followed by "**Ok**".
- 3. Within FMS 5 Configuration, create a Sample Point Name called "Room\_28\_Cf" followed by "**Ok**".

| FMS Client Client                   |                                |                |                 |                  |                   |                   | _ 🗆                                |
|-------------------------------------|--------------------------------|----------------|-----------------|------------------|-------------------|-------------------|------------------------------------|
| Client Node Windows Help            |                                |                |                 |                  |                   |                   |                                    |
| 🔺 🖪 🤣 🦑 🙆                           | 💈 🍫 🔜 🔛 🏄 🤇                    | 🍐 Actions 🚜    | * 🚹 🕈           | 19               |                   |                   |                                    |
| Configured                          |                                |                |                 |                  |                   |                   |                                    |
| S FMS-DEMO                          |                                |                |                 |                  |                   |                   |                                    |
| Configuration                       | Name                           | ▲ Unit         | Turne           | Input            | Display Unite     | Comment           | Comment?                           |
| <ul> <li>Monitor Summary</li> </ul> | T 028                          | SENSORSIM      | Random          | Δ                | °C                | Comment           | Commentz                           |
| Alarm Groups                        | T 027                          | SENSORSIM      | Ramp            | A                | °Č                |                   |                                    |
| Communications                      | T 026                          | SENSORSIM      | Random          | B                | °Č                |                   |                                    |
| Digital Outputs                     | T 025                          | SENSORSIM      | Ramp            | B                | °Č                |                   |                                    |
| Sample Points                       | T 024                          | SENSORSIM      | Random          | c                | °C                |                   |                                    |
| Units                               | T_004                          | SENSORSIM      | Ramp            | G                | °C                |                   |                                    |
| Recipes                             | T_003                          | SENSORSIM      | Ramp            | F                | °C                |                   |                                    |
| Actions                             | T_002                          | SENSORSIM      | Random          | G                | °C                |                   |                                    |
| System Settings                     | T 001 Enter New                | Name           |                 | X                | °C                |                   |                                    |
| Wonitor Settings                    | Room_027_C                     |                |                 |                  | C/cuft            |                   |                                    |
| Duddy Settings                      | Room_026_C New Name            | Room 28 CE     |                 | -                | C/cuft            |                   |                                    |
| Mirror Database Settings            | Room_025_C                     | [recont_re_ort |                 |                  | C/cuft            |                   |                                    |
| Poporting Settings                  | Room_024_C                     |                |                 |                  | C/cuft            |                   |                                    |
| SecurityPage                        | Room_019_C                     |                |                 |                  | C/cuft            |                   |                                    |
| , occurry age                       | P_028                          |                |                 |                  | Pa                |                   |                                    |
|                                     | P_027                          |                | Ok              | Cancel           | Pa                |                   |                                    |
|                                     | P_026                          |                |                 | Cancer           | Pa                |                   |                                    |
|                                     | P_025                          | 0510000011     | -               | -                | Pa                |                   |                                    |
|                                     | P_024                          | SENSORSIM      | Ramp            | E                | Ра                |                   |                                    |
|                                     | LAF_028_CF                     | OPCSIMULA      | Counts          | G                | C/cuft            |                   |                                    |
|                                     | LAF_027_CF                     | OPCSIMULA      | Counts          | н                | C/cutt            |                   |                                    |
|                                     | LAF_026_CF                     | OPCSIMULA      | Counts          | 1                | C/cuft            |                   |                                    |
|                                     | LAF_025_CF                     | OPCSIMULA      | Counts          | J                | C/cutt            |                   |                                    |
|                                     |                                | OPCSIMULA      | Counts          | n.               | C/cuit            |                   |                                    |
| VOk XCancel                         | LAF_019_CF                     | OPCSIMULA      | Counts          | L                | C/Cuit            |                   |                                    |
| Messages                            |                                |                |                 |                  |                   |                   |                                    |
|                                     |                                |                |                 |                  |                   |                   |                                    |
| Node Date/Time                      | <ul> <li>Source Typ</li> </ul> | e              |                 |                  | Message           |                   |                                    |
| FMS-DEMO 17-08-2015 08:56           | :21 Room_019_CF Ok             | 2015-08-17     | 08:50:10 - Roor | n_019_CF Stopped | d Alarming Time i | in Alarm:0:06:11; | ; [0.3] Mean: 357 Min: 89 Max: 739 |
| FMS-DEMO 17-08-2015 08:56           | 21 Room_025_CF Alarm           | 2015-08-17     | 08:56:21 + Roo  | m_025_CF Has St  | arted Alarming.0. | .3 UpperAlarm 8   | 2;                                 |
| FMS-DEMO 17-08-2015 08:55           | :20 Room_026_CF Ok             | 2015-08-17     | 08:25:26 - Roor | n_026_CF Stopped | d Alarming Time i | in Alarm:0:29:53  | ; [0.3] Mean: 395.727 Min: 83 M    |
| FMS-DEMO 17-08-2015 08:54           | :18 LAF_024_CF Alarm           | 2015-08-17     | 08:54:18 + LAF  | 024_CF Has Star  | ted Alarming.0.1  | UpperAlarm 100    | );0.3 UpperAlarm 1;0.5 UpperAla    |
| FMS-DEMO 17-08-2015 08:53           | :16 Room_028_CF Alarm          | 2015-08-17     | 08:53:16 + Roo  | m_028_CF Has St  | arted Alarming.0. | 3 UpperAlarm 8    | 2;                                 |
| EMS_DEMO 17_08_2015_08:51           | 12 LAE 024 CE Ok               | 2015-08-17     | 08-22-20 - LAF  | 024 CE Stonned 4 | Alarming Time in  | Alarm:0:28:51: [  | 0 31 Mean: 306 333 Min: 25 May 🏾 🎽 |
| Node: FMS-DEMO is in ALARM STAT     | E                              |                |                 |                  |                   |                   | 17-08-2015 08:56:54                |

 Set "Unit", "Data Type", "Input Index"...as shown followed by "Ok".

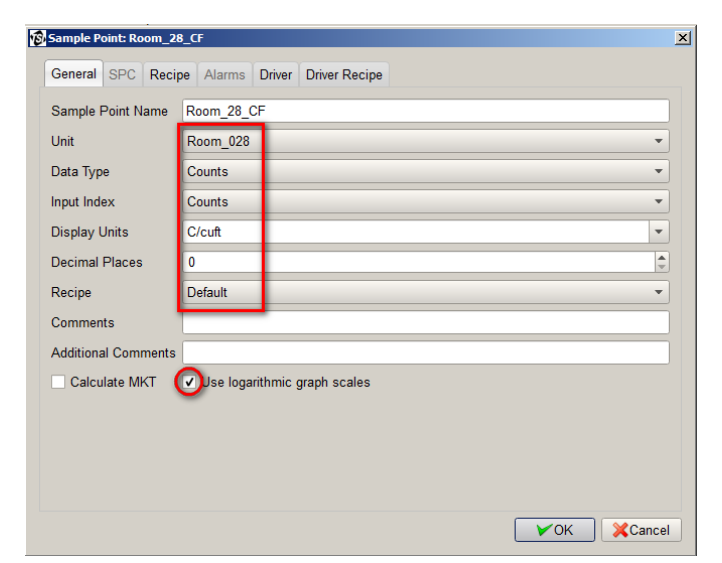

5. Edit the new sample point's properties and go to the "Recipe" tab.

For "Preferred Tag" select "0.5".

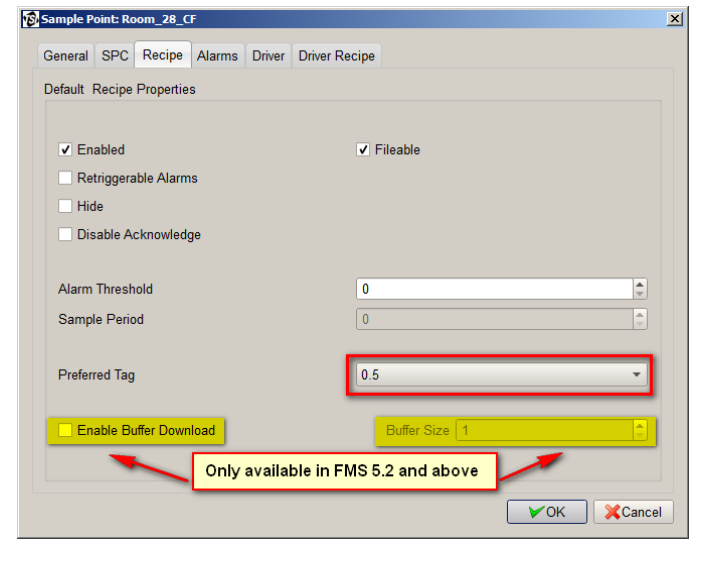

6. Go to the "Alarms" tab.

Click on the "Class/Standard" button.

| Ê, | iample P | oint: Ro | oom_  | 28_C  | F         | Classification Properties | × |
|----|----------|----------|-------|-------|-----------|---------------------------|---|
| 1  | General  | SPC      | Rec   | cipe  | Alarms    | Classification/Standard   |   |
|    | Default  | Recipe   | Prop  | ertie | s         | 0.5u                      |   |
|    |          |          |       |       | 0.5       | 5.0u                      |   |
|    | Uppe     | Alarm    |       |       | )         | None                      |   |
|    | Uppe     | r Warni  | ng    |       | )         |                           |   |
|    | Lowe     | Warni    | ng    |       | )         |                           |   |
|    | Lowe     | Alarm    |       |       | 1         |                           |   |
|    |          |          |       |       |           |                           |   |
|    |          |          |       |       |           |                           |   |
|    |          |          |       |       |           |                           |   |
|    |          |          |       |       |           | OK Cancel                 |   |
|    |          |          |       |       |           |                           |   |
|    |          |          | Set I | Point | and Devia | ation Class/Standard      |   |
|    | Class    | fication | :     | _     |           |                           |   |
|    |          |          | _     |       |           |                           |   |
|    |          |          |       |       |           | VOK XCancel               |   |
|    |          |          |       |       |           |                           |   |

 From the drop-down list select "EU GMP Grade A In Operation/at rest(ft3)" followed by "Ok".

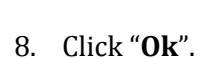

| ecipe Alarms  | Classification/Standard                                 |
|---------------|---------------------------------------------------------|
| perties       | 0.5u 100                                                |
| 0.5           | 5.00 1                                                  |
| 0             | Eu GMP Grade A In operation/at rest(ft3)                |
| 0             |                                                         |
| 0             |                                                         |
| 0             |                                                         |
|               |                                                         |
|               |                                                         |
|               | OK Cancel                                               |
| Point and Dev | iation Class/Standard                                   |
|               |                                                         |
|               | Alarms operties 0.5 0 0 0 0 0 0 0 0 0 0 0 0 0 0 0 0 0 0 |

| General                                | SPC     | Recipe    | Alarms      | Driver     | Driver Recip   | be     |                |                      |
|----------------------------------------|---------|-----------|-------------|------------|----------------|--------|----------------|----------------------|
| Default                                | Recipe  | Propertie | s           |            |                |        | S              | elect the alarm limi |
|                                        |         |           | 0.5         |            | 5.0            | Volume |                |                      |
| Upper                                  | r Alarm | <b>v</b>  | 100         | <b>√</b> 1 |                | 0      |                |                      |
| Upper                                  | r Warni | ng 🗌      | D           | 0 🗆        | )              | 0      |                |                      |
| Lower                                  | r Warni | ng 🗌      | D           | 0 🗆        | )              | 0      |                |                      |
| Lower                                  | r Alarm |           | 0           | 0 🗌        | )              | 0      |                |                      |
|                                        |         |           |             |            | 1              |        | 1              |                      |
|                                        |         |           |             |            |                |        |                |                      |
|                                        |         |           |             |            |                |        |                |                      |
|                                        |         |           |             |            |                |        |                |                      |
|                                        |         |           |             |            |                |        |                |                      |
|                                        |         | Set Poin  | t and Devia | ation      |                | (      | Class/Standard |                      |
| Classification: Eu GMP Grade A In oper |         |           |             |            | ration/at rest | (#3)   |                |                      |

9. Go to the "General" tab.

Select "**Cleaning\_Cycle**" from the "Recipe" drop-down list.

| Sample Point: Ro | m_28_CF                            |        |
|------------------|------------------------------------|--------|
| General SPC      | Recipe Alarms Driver Driver Recipe |        |
| Sample Point Na  | me Room_28_CF                      |        |
| Unit             | Room_028                           | -      |
| Data Type        | Counts                             | •      |
| Input Index      | Counts                             | •      |
| Display Units    | C/cuft                             | -      |
| Decimal Places   | 0                                  |        |
| Recipe           | Default                            |        |
| Comments         | Ceaning_Cycle                      |        |
| Additional Comn  | ents                               |        |
| Calculate MK     | v Use logarithmic graph scales     |        |
|                  |                                    |        |
|                  |                                    |        |
|                  |                                    |        |
|                  |                                    |        |
|                  | ГУОК 🔀                             | Cancel |

10. Go to the "Alarms" tab.

Click the "Class/Standard" button.

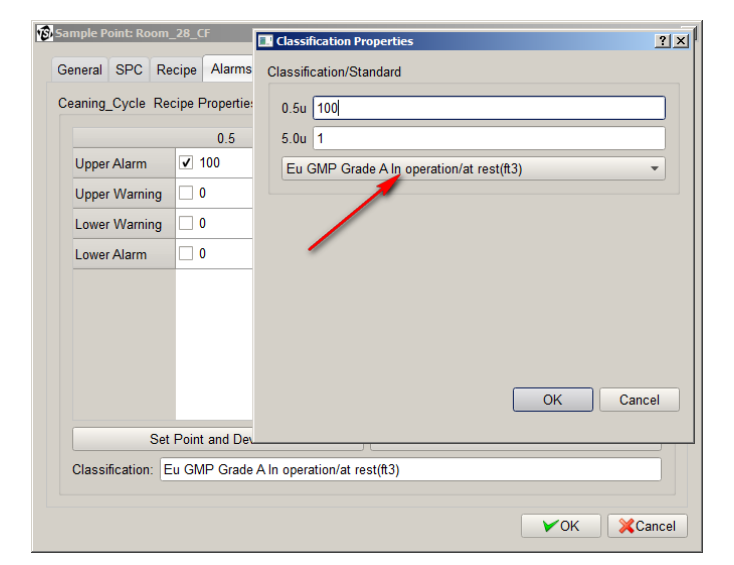

11. From the drop-down list select "None" followed by "**0**k".

| Classification Prop  | erties             |                  | ?                 | ×      |                |        |
|----------------------|--------------------|------------------|-------------------|--------|----------------|--------|
| Classification/Stand | lard               |                  |                   |        |                |        |
| 0.5                  |                    |                  |                   |        |                |        |
| 5.00                 |                    |                  |                   |        |                |        |
| None                 |                    |                  |                   |        |                |        |
| - None               |                    |                  |                   |        |                |        |
|                      |                    |                  |                   |        |                |        |
|                      |                    |                  |                   |        |                |        |
|                      |                    |                  |                   |        |                |        |
|                      |                    |                  |                   |        |                |        |
|                      |                    |                  |                   |        |                |        |
|                      |                    |                  |                   |        |                |        |
|                      |                    | ОК               | Cancel            |        |                |        |
| 10                   | Sample Point: Room | _28_CF           |                   |        |                | X      |
|                      | General SPC Re     | cipe Alarms (    | Driver Driver Rec | ipe    |                |        |
|                      | Ceaning_Cycle Re   | cipe Properties  |                   |        |                |        |
|                      |                    | 0.5              | 5.0               | Volume |                |        |
|                      | Upper Alarm        | ✓ 100            | <b>√</b> 1        | 0      |                |        |
|                      | Upper Warning      | 0                | 0                 | 0      |                |        |
|                      | Lower Warning      | 0                | 0                 | 0      |                |        |
|                      | Lower Alarm        | 0                | 0                 | 0      |                |        |
|                      |                    |                  |                   |        |                |        |
|                      |                    |                  |                   |        |                |        |
|                      |                    |                  |                   |        |                |        |
|                      |                    |                  |                   |        |                |        |
|                      |                    |                  |                   |        |                |        |
|                      | Set                | Point and Deviat | ion               |        | Class/Standard |        |
|                      | Classification: N  | one              |                   |        |                |        |
|                      |                    |                  |                   |        | ∕ ОК           | Cancel |
|                      |                    |                  |                   |        |                |        |

12. Deselect "Upper Alarm" for "0.5" & "5.0".

Replace both values by "0" (zero) followed by "**Ok**".

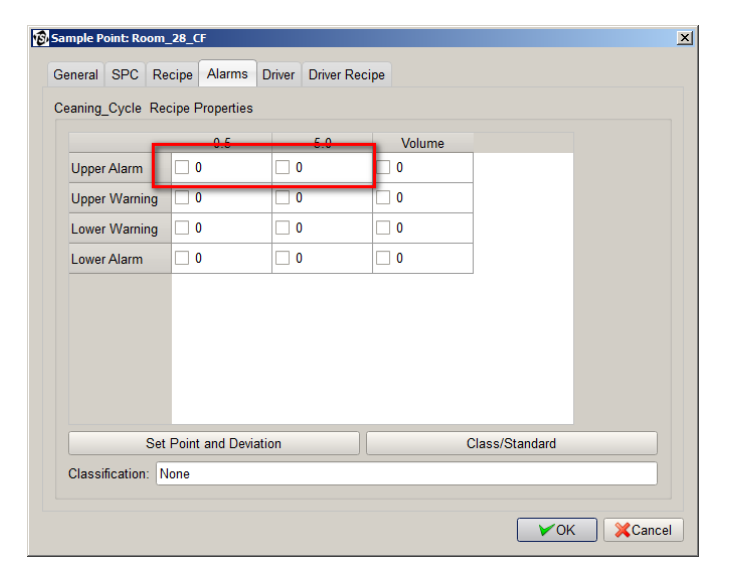

13. Create a "Sample Point Name" called "Room\_28\_m3".

Set "Unit", "Data Type", "Input Index"...as shown followed by "**Ok**".

| Sample Point: Room_2 | 8_m3             |               |
|----------------------|------------------|---------------|
| General SPC Reci     | pe Alarms Driver | Driver Recipe |
| Sample Point Name    | Room_28_m3       |               |
| Unit                 | Room_028         | •             |
| Data Type            | CountsPerM3      | •             |
| Input Index          | Counts           | •             |
| Display Units        | C/m3             | •             |
| Decimal Places       | 0                | \$            |
| Recipe               | Default          | •             |
| Comments             |                  |               |
| Additional Comments  |                  |               |
| Calculate MKT        | 🕖 se logarithmic | graph scales  |
|                      | -                |               |
|                      |                  |               |
|                      |                  |               |
|                      |                  |               |
|                      |                  | Cancel        |

14. Edit the new sample point's properties and go to the "Recipe" tab.

For "Preferred Tag" select "0.5".

| Sample Point: Room_28_n                                  | 13                   |                 |            | × |
|----------------------------------------------------------|----------------------|-----------------|------------|---|
| General SPC Recipe                                       | Alarms Driver Drive  | r Recipe        |            |   |
| Default Recipe Propertie                                 | s                    |                 |            |   |
| <ul> <li>Enabled</li> <li>Retriggerable Alarm</li> </ul> | IS                   | ✓ Fileable      |            |   |
| Hide                                                     |                      |                 |            |   |
| Disable Acknowled                                        | je                   |                 |            |   |
| Alarm Threshold                                          |                      | 0               |            |   |
| Sample Period                                            |                      | 0               | ▲<br>▼     |   |
| Preferred Tag                                            |                      | 0.5             | •          |   |
| Enable Buffer Dowr                                       | load                 | Buffer Size 1   | •          |   |
|                                                          | Only available in Fl | MS 5.2 or above |            |   |
|                                                          |                      |                 | ✓OK XCance |   |

15. Go to the "Alarms" tab.

| Click on the "Class | /Standard" | button. |
|---------------------|------------|---------|
|---------------------|------------|---------|

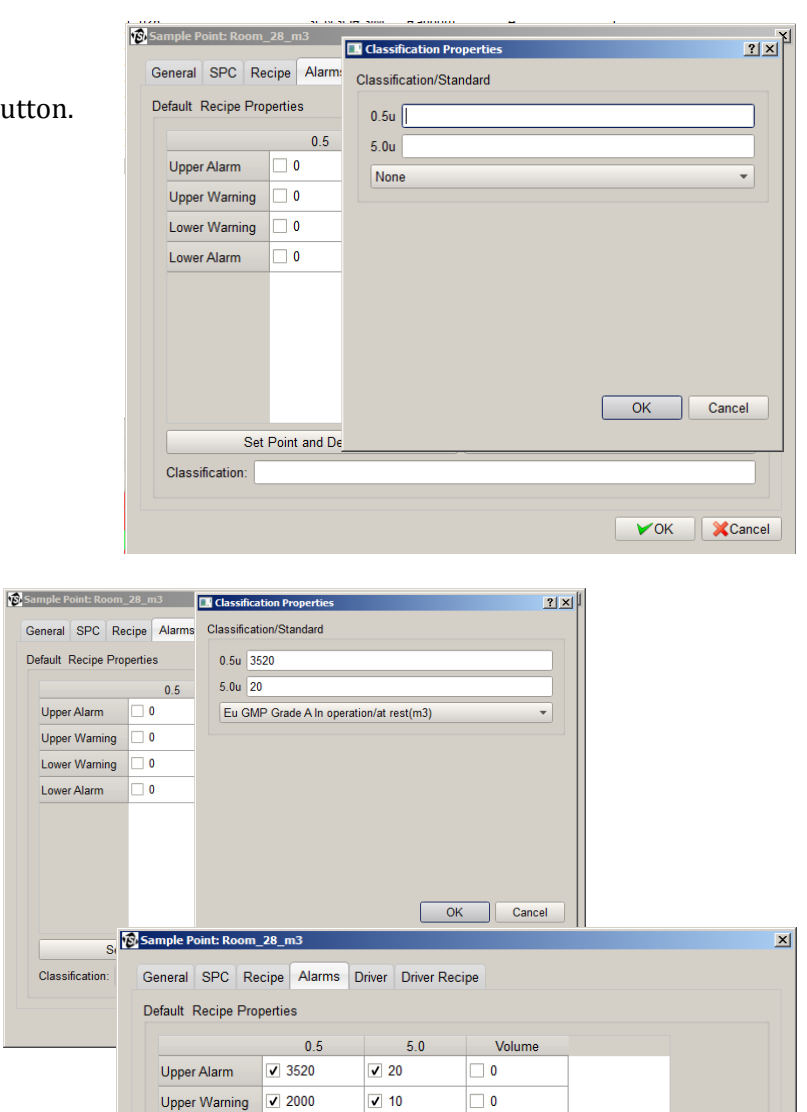

16. From the drop-down list select "EU GMP Grade A In Operation/at rest(m3)" followed by "Ok". This will set the Upper Warning and Upper Alarm limits value.

0

0

Set Point and Deviation
Classification: Eu GMP Grade A In operation/at rest(m3)

Lower Warning

Lower Alarm

0

0 🗌

0 🗌

0 🗆

Class/Standard

VOK XCancel

17. Go to the "General" tab.

Select "**Cleaning\_Cycle**" from the "Recipe" drop-down list.

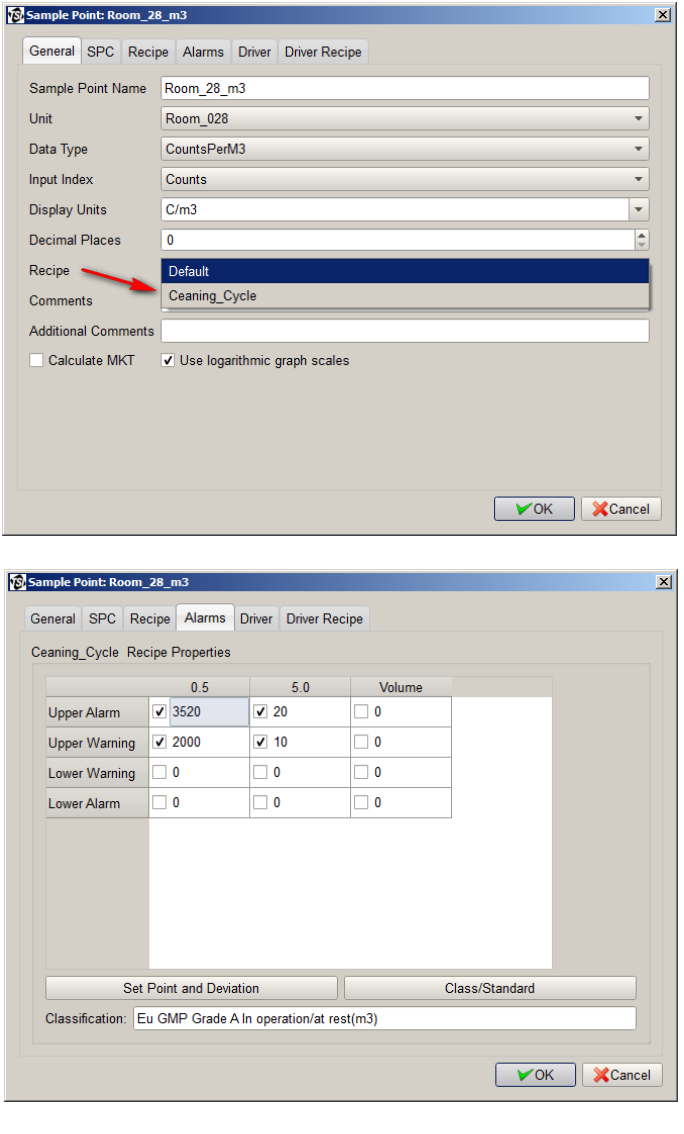

18. Go to the "Alarms" tab.

19. Click the "Class/Standard" button.

| Sample Point: Room_28_m3    | Classification Properties               | ×<br>×   |
|-----------------------------|-----------------------------------------|----------|
| General SPC Recipe Alarr    | Classification/Standard                 |          |
| Ceaning_Cycle Recipe Proper | 0.5u 3520                               |          |
| 0.5                         | 5.0u 20                                 |          |
| Upper Alarm 🗹 3520          | Fu GMP Grade A In operation/at rest(m3) | <b>5</b> |
| Upper Warning 🔽 2000        |                                         |          |
| Lower Warning 0             |                                         |          |
| Lower Alarm 0               |                                         |          |
|                             |                                         |          |
|                             |                                         |          |
|                             |                                         |          |
|                             |                                         |          |
|                             | OK Canc                                 | *        |
| Set Point and I             |                                         |          |
| Classification: Eu GMP Gra  | de A In operation/at rest(m3)           | 57       |
|                             |                                         |          |
|                             | ГОК ХС                                  | ancel    |

20. From the drop down list select "**None**" followed by "**Ok**".

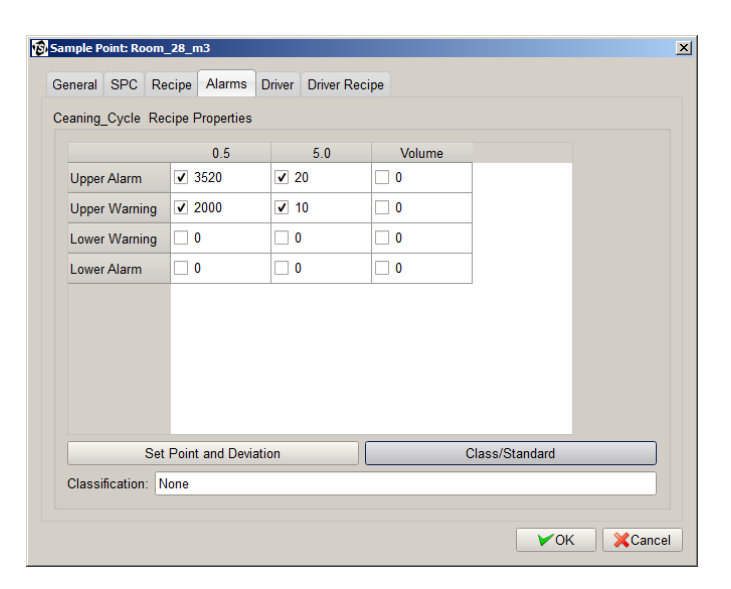

21. Deselect "Upper Alarm" for "0.5" & "5.0".

Replace both values by "0" (zero) followed by "**Ok**".

22. Click **OK**.

| Sample Point: Room                     | _28_m3          |                 |        |            | × |
|----------------------------------------|-----------------|-----------------|--------|------------|---|
| General SPC Re                         | ecipe Alarms    | Driver Driver R | ecipe  |            |   |
| Ceaning_Cycle Re                       | cipe Properties |                 |        |            |   |
|                                        | 0.5             | 5.0             | Volume |            |   |
| Upper Alarm                            | 0               | 0 🗌             | 0      |            |   |
| Upper Warning                          | 0               | 0               | 0      |            |   |
| Lower Warning                          | 0               | 0               | 0      |            |   |
| Lower Alarm                            | 0               | 0 🗌             | 0      |            |   |
|                                        |                 |                 |        |            |   |
|                                        |                 |                 |        |            |   |
|                                        |                 |                 |        |            |   |
|                                        |                 |                 |        |            |   |
|                                        |                 |                 |        |            |   |
| Set Point and Deviation Class/Standard |                 |                 |        |            |   |
| Classification: None                   |                 |                 |        |            |   |
|                                        |                 |                 |        |            |   |
|                                        |                 |                 |        | VOK XCance |   |

23. Two new sample points for Room\_28 are now created with alarm limits for "In Operation" and "Cleaning\_Cycle".

| FMS Client Client<br>Client Node Windows Help |                               |             |                 |              |                        |                |                              | _ <b>_</b> × |
|-----------------------------------------------|-------------------------------|-------------|-----------------|--------------|------------------------|----------------|------------------------------|--------------|
| i 🛆 🖪 🔗 🦑 🔘 🛋                                 | 💲 🍫 🔜 🔛 🏄 🖞                   | 洛 Actions 🚜 | * 📊 🕈           | 1            |                        |                |                              |              |
| Configured                                    |                               |             |                 |              |                        |                |                              |              |
| S FMS-DEMO                                    |                               |             |                 |              |                        |                |                              |              |
| Configuration                                 | Name                          |             | Type            | Input        | Display Units          | Comment        | Comment?                     |              |
| <ul> <li>Monitor Summary</li> </ul>           | T 028                         | SENSORSIM   | Random          | Δ            | °C                     | oominent       | Commente                     |              |
| Alarm Groups                                  | T 027                         | SENSORSIM   | Ramn            | 2            | °C                     |                |                              |              |
| Communications                                | T 026                         | SENSORSIM   | Random          | B            | ŝ                      |                |                              |              |
| Digital Outputs                               | T 025                         | SENSORSIM   | Ramn            | B            | °Č                     |                |                              |              |
| Sample Points                                 | T 024                         | SENSORSIM   | Random          | č            | °Č                     |                |                              |              |
| Units                                         | T_004                         | SENSORSIM   | Ramo            | Ğ            | °C                     |                |                              |              |
| Recipes                                       | T_003                         | SENSORSIM   | Ramp            | F            | °C                     |                |                              |              |
| Actions                                       | T 002                         | SENSORSIM   | Random          | G            | °C                     |                |                              |              |
| System Settings                               | T 001                         | SENSORSIM   | Random          | F            |                        |                |                              |              |
| Monitor Settings                              | Room 28 m3                    | Room 028    | CountsPerM3     | Counts       | C/m3                   |                |                              |              |
| Buddy Settings                                | Room 28 CE                    | Room 028    | Counts          | Counts       | C/cuft                 |                |                              |              |
| Database Settings                             | Room 027 CF                   | OPCSIVIULA  | Counts          | 8            | C/cuit                 |                |                              |              |
| Mirror Database Settings                      | Room 026 CF                   | OPCSIMULA   | Counts          | C            | C/cuft                 |                |                              |              |
| Reporting Settings                            | Room 025 CF                   | OPCSIMULA   | Counts          | D            | C/cuft                 |                |                              |              |
| <ul> <li>SecurityPage</li> </ul>              | Room 024 CF                   | OPCSIMULA   | Counts          | E            | C/cuft                 |                |                              |              |
|                                               | Room 019 CF                   | OPCSIMULA   | Counts          | F            | C/cuft                 |                |                              |              |
|                                               | P 028                         | SENSORSIM   | Ramp            | С            | Pa                     |                |                              |              |
|                                               | P 027                         | SENSORSIM   | Random          | D            | Pa                     |                |                              |              |
|                                               | P 026                         | SENSORSIM   | Random          | E            | Pa                     |                |                              |              |
|                                               | P 025                         | SENSORSIM   | Ramp            | D            | Pa                     |                |                              |              |
|                                               | P 024                         | SENSORSIM   | Ramp            | E            | Pa                     |                |                              |              |
|                                               | LAF 028 CF                    | OPCSIMULA   | Counts          | G            | C/cuft                 |                |                              |              |
|                                               | LAF 027 CF                    | OPCSIMULA   | Counts          | н            | C/cuft                 |                |                              | _            |
|                                               | LAF 026 CF                    | OPCSIMULA   | Counts          | 1            | C/cuft                 |                |                              |              |
| VOk XCancel                                   | LAF_025_CF                    | OPCSIMULA   | Counts          | J            | C/cuft                 |                |                              | •            |
|                                               |                               |             |                 |              |                        |                |                              |              |
| Messages                                      |                               |             |                 |              |                        |                |                              |              |
| Node Date/Time                                | <ul> <li>Source Tv</li> </ul> | pe          |                 |              | Message                |                |                              |              |
| EMS-DEMO 17-08-2015 09:4                      | 0:41 Room 027 CF Alarm        | 2015-08-17  | 09:40:41 + Roor | n 027 CE Has | s Started Alarming 0.3 | UpperAlarm 8   | 2:5 0 UpperAlarm 82:         |              |
| EMS DEMO 17.08 2015 09:3                      | 9:39 Poom 028 CE Alarm        | 2015 08 17  | 09:39:39 + Door | 028 CE Had   | Started Alarming 0.3   | Upper Alarm 8  | 2.                           |              |
| THO-DEMO 17-00-2015 09.3                      | 0.20 Deers 024 OF Alarm       | 2015-00-17  | 00-20-20 + Deer | - 024_CF Has | Stated Alarming.0.3    |                | 2,<br>0.5 0 Hanna Alanna 00; |              |
| TWS-DEWO 17-08-2015 09:3                      | 0.30 Room_024_CF Alarm        | 2015-08-17  | 09.30.30 + Roon | n_024_CF Has | s Started Alarming.U.3 | OpperAlarm 8   | 2,5.0 OpperAlarm 82;         |              |
| FMS-DEMO 17-08-2015 09:3                      | 7:36 Room_027_CF Ok           | 2015-08-17  | 09:35:32 - Room | _027_CF Stop | pped Alarming Time in  | Alarm:0:02:03  | ; [0.3] Mean: 480.75 Min: 1  | 152 M        |
| FMS-DEMO 17-08-2015 09:3                      | 6:34 Room_026_CF Alarm        | 2015-08-17  | 09:36:34 + Roor | n_026_CF Has | s Started Alarming.0.3 | 8 UpperAlarm 8 | 2;                           |              |
|                                               |                               |             |                 |              |                        |                |                              |              |
| Node: FMS-DEMO is in ALARM STA                | πE                            |             |                 |              |                        |                | 17-08-20                     | 15 09:40:48  |
|                                               |                               |             |                 |              |                        |                |                              |              |

24. Create a new Alarm Group called "CleaningRoom\_28" followed by "**Ok**".

| 🚯 Enter New | Name X          |
|-------------|-----------------|
| New Name    | CleaningRoom_28 |
|             |                 |
|             |                 |
|             | Ok Cancel       |

25. Edit the new alarm group and enter a comment describing the use of this alarm group.

| 🔞 Alarm Group | :CleaningRoor    | n_28                       |                       |                               | × |
|---------------|------------------|----------------------------|-----------------------|-------------------------------|---|
| Name          | CleaningRoot     | m_28                       |                       |                               |   |
| Comments      | Group used t     | o switch Off ALL alarm lin | nits for the particle | e counters located in Room 28 |   |
| Sample Point  | t                | Comments                   | Alarm Group           | Comments                      |   |
| Room          | _28_CF<br>_28_m3 |                            |                       |                               |   |
| Alarm Group   | Properties       |                            |                       |                               |   |
| Enable        | d                | Visible                    |                       |                               |   |
|               |                  |                            |                       | VOK XCance                    |   |

- 26. Select both sample points for Room 28 and select "**Enabled**".
- 27. Click "Ok".

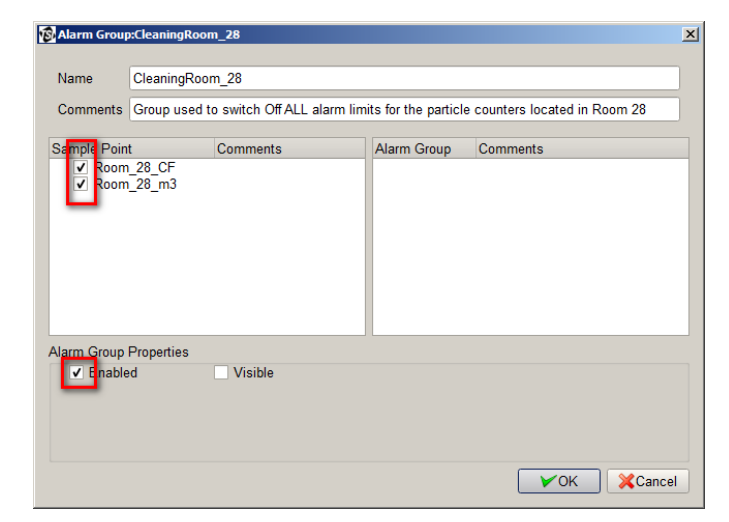

28. Click "**Ok**" to restart the Monitor.

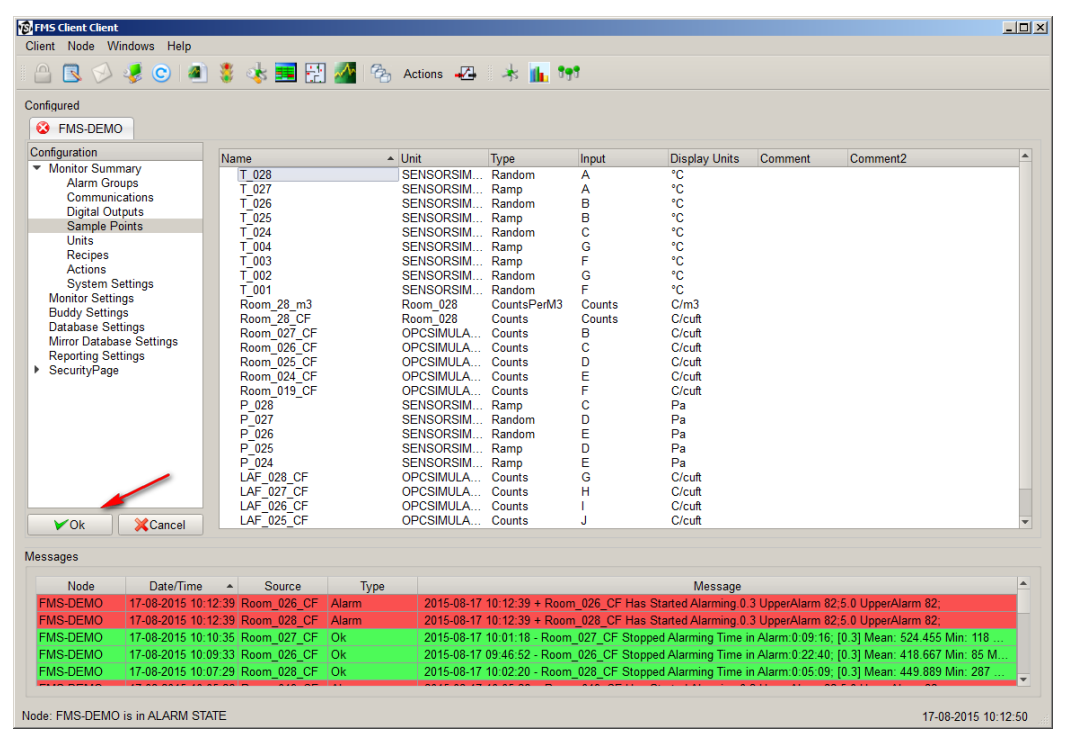

#### B. How to Run the Recipe "Cleaning Cycle"

1. Go to the "Control" page.

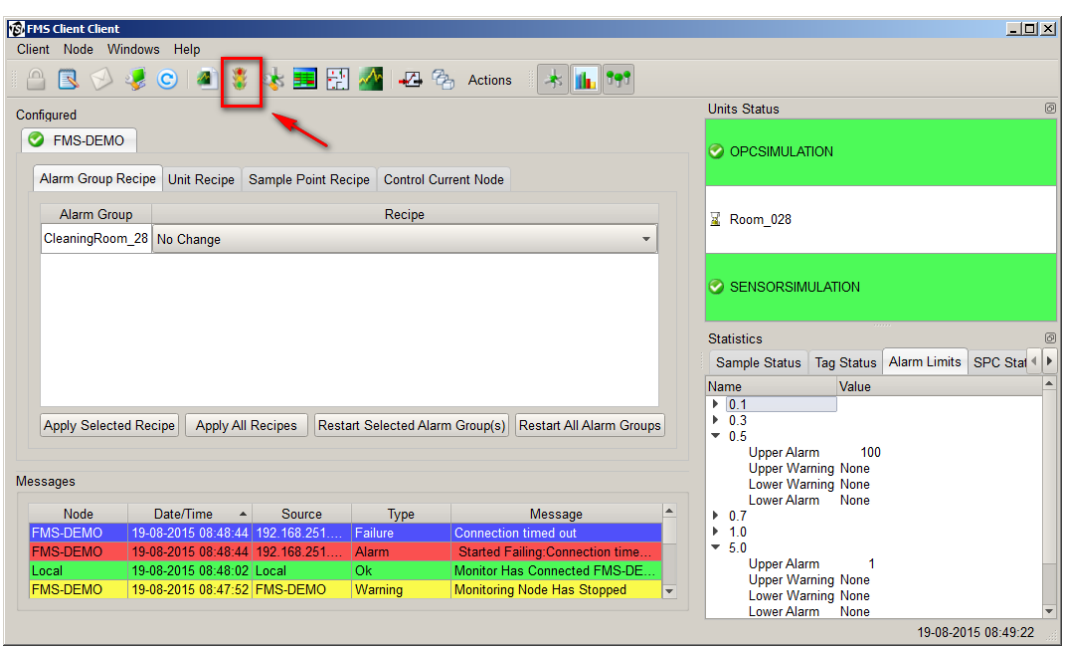

2. Select the Alarm Group Recipe named "CleaningRoom\_28".

| 🚱 FMS Client Client                   |                               |                                   |                                                                                                |            |              | _ 🗆 🗙      |
|---------------------------------------|-------------------------------|-----------------------------------|------------------------------------------------------------------------------------------------|------------|--------------|------------|
| Client Node Windows Help              |                               |                                   |                                                                                                |            |              |            |
| 🕒 🖪 🔗 🦑 😋 🕘 🍍 🤹                       | s 📰 🔛 🌁 🛥 🗞                   | Actions 😽 🚹 🏫                     |                                                                                                |            |              |            |
| Configured                            |                               |                                   | Units Status                                                                                   |            |              | Ø          |
| FMS-DEMO                              | la Daint Danina - Cantal Cur  |                                   |                                                                                                | ION        |              |            |
| Alarm Group Recipe Onit Recipe Samp   | pie Point Recipe Control Curr | ent Node                          |                                                                                                |            |              |            |
| Alarm Group                           | Recipe                        |                                   | Room 028                                                                                       |            |              |            |
| CleaningRoom 28 No Change             |                               | •                                 | <u>.</u> ((0011_020                                                                            |            |              |            |
|                                       |                               |                                   | -                                                                                              |            |              |            |
|                                       |                               |                                   | SENSORSIMI                                                                                     | ULATION    |              |            |
|                                       |                               |                                   | Statistics                                                                                     |            |              | Ø          |
|                                       |                               |                                   | Sample Status                                                                                  | Tag Status | Alarm Limits | SPC Stat 4 |
|                                       |                               |                                   | Name                                                                                           | Value      |              | <b>_</b>   |
| Apply Selected Recipe Apply All Recip | pes Restart Selected Alarm    | Group(s) Restart All Alarm Groups | <ul> <li>▶ 0.1</li> <li>▶ 0.3</li> <li>▼ 0.5</li> <li>Upper Alar</li> <li>Upper War</li> </ul> | m 100      |              |            |
| Messages                              |                               |                                   | Lower War                                                                                      | ning None  |              |            |
| Node Date/Time A                      | Source Type                   | Message                           | Lower Alar                                                                                     | m None     |              |            |
| FMS-DEMO 19-08-2015 08:51:12 192.     | .168.251 Failure              | Connection timed out              | ▶ 1.0                                                                                          |            |              |            |
| FMS-DEMO 19-08-2015 08:51:12 192.     | .168.251 Alarm                | Started Failing:Connection time   | ▼ 5.0                                                                                          |            |              |            |
| FMS-DEMO 19-08-2015 08:51:12 192.     | .168.251 Failure              | Connection timed out              | Upper Alar                                                                                     | m 1        |              |            |
| FMS-DEMO 19-08-2015 08:51:12 192.     | .168.251 Alarm                | Started Failing:Connection time   | Lower War                                                                                      | ning None  |              |            |
|                                       |                               |                                   | Lower Alar                                                                                     | m None     |              | -          |
|                                       |                               |                                   |                                                                                                |            | 19-08-201    | 5 08:51:36 |

3. Select "**Cleaning\_Cycle**" from the "Recipe List" drop-down list.

| FMS Client Client                                              |                                                                          |  |  |  |  |
|----------------------------------------------------------------|--------------------------------------------------------------------------|--|--|--|--|
| Cirent Node Vindows Help                                       | Actions 🔥 📊 🗺                                                            |  |  |  |  |
| Configured                                                     | Units Status @                                                           |  |  |  |  |
| FMS-DEMO                                                       |                                                                          |  |  |  |  |
| Alarm Group Recipe<br>Disable                                  |                                                                          |  |  |  |  |
| Alarm Group Enable                                             | ☑ Room_028                                                               |  |  |  |  |
| Ceaning_Cycle                                                  |                                                                          |  |  |  |  |
|                                                                | Statistics                                                               |  |  |  |  |
|                                                                | Sample Status Tag Status Alarm Limits SPC Stat                           |  |  |  |  |
| Apply Selected Recipe Apply All Recipes Restart Selected Alarm | Group(s) Restart All Alarm Groups                                        |  |  |  |  |
| Node Data Time - Course Tree                                   | Lower Alarm None                                                         |  |  |  |  |
| EMS-DEMO 19-08-2015 08:52:24 192 168 251 Eailure               | Connection timed out                                                     |  |  |  |  |
| FMS-DEMO 19-08-2015 08:52:24 192.168.251 Alarm                 | Started Failing:Connection time                                          |  |  |  |  |
| FMS-DEMO 19-08-2015 08:52:24 192.168.251 Failure               | Connection timed out Upper Alarm 1                                       |  |  |  |  |
| FMS-DEMO 19-08-2015 08:52:24 192.168.251 Alarm                 | Started Failing Connection time   Cover Warning None  Lower Warning None |  |  |  |  |
|                                                                | 19-08-2015 08:53:12                                                      |  |  |  |  |

4. Click "**Apply Selected Recipe**" and you will see the alarm value in the statistics windows change per the configuration.

| Note                                                                                                  |
|----------------------------------------------------------------------------------------------------|
| You may click "Apply All Recipes" if you have more than one group for which you want to run a recipe. |

| FMS Client Client<br>Client Node Windows Help      |                                                  |                                                                                                    | _ 🗆 🗙                   |
|----------------------------------------------------|--------------------------------------------------|----------------------------------------------------------------------------------------------------|-------------------------|
| 🛆 🕓 🌛 C 🔺 💈 🛃 🔛                                    | 삼 🚜 🗞 Actions 🗼 🚹 👥                              |                                                                                                    |                         |
| Configured                                         |                                                  | Units Status                                                                                                    | Ø                       |
| FMS-DEMO                                           |                                                  |                                                                                                    |                         |
| Alarm Group Recipe Unit Recipe Sample Point Recipe | e Control Current Node                           |                                                                                                    |                         |
| Alarm Group                                        | Recipe                                           | 📓 Room_028                                                                                                    |                         |
|                                                    |                                                  |                                                                                                    |                         |
|                                                    |                                                  | Statistics                                                                                                    | Ø                       |
|                                                    |                                                  | Sample Status Tag Status                                                                                                    | Alarm Limits SPC Stat 4 |
|                                                    |                                                  | Name Value                                                                                                    | A                       |
| Apply Selected Recipe Apply All Recipes Restart    | Selected Alarm Group(s) Restart All Alarm Groups | <ul> <li>0.1</li> <li>0.3</li> <li>0.5</li> <li>Upper Alarm 100</li> <li>Upper Warning None</li> <li>Lower Warning None</li> </ul> |                         |
|                                                    | -                                                | Lower Alarm None                                                                                                    |                         |
| Node Date/Time Source                              | Iype Message                                     | ► 0.7                                                                                                    |                         |
| EMS-DEMO 19-08-2015 08:54:08 192 168 251 A         | larm Started Failing Connection time             | ▼ 5.0                                                                                                    |                         |
| FMS-DEMO 19-08-2015 08:54:08 192.168.251 F         | ailure Connection timed out                      | Upper Alarm 1                                                                                                    |                         |
| FMS-DEMO 19-08-2015 08:54:08 192.168.251 A         | larm Started Failing:Connection time             | Upper Warning None<br>Lower Warning None                                                                                           |                         |
|                                                    |                                                  | Lower Alarm None                                                                                                    | 19-08-2015 08:54:45     |

5. Alarm levels for each sample point have now been changed as shown below.

| <b>FM5 Client Client</b><br>Client Node Windows Help                                                                                                    |                                                                                                    |                                                                                                    |                                                                       | -DX                                                                                                    |        |
|----------------------------------------------------------------------------------------------------|----------------------------------------------------------------------------------------------------|----------------------------------------------------------------------------------------------------|-----------------------------------------------------------------------|----------------------------------------------------------------------------------------------------|--------|
| 🛆 🖪 🔗 🧔 🕥 🗿 💈                                                                                                    | i 🐟 🔜 🔛 🚈 🚙                                                                                                    | 🗞 Actions 🔺 📊                                                                                                    | 191                                                                   |                                                                                                    |        |
| Configured                                                                                                    |                                                                                                    |                                                                                                    | Units Sta                                                             | atus Ø                                                                                                    |        |
| S FMS-DEMO                                                                                                    |                                                                                                    |                                                                                                    | 📀 орс                                                                 | SIMULATION                                                                                                    |        |
|                                                                                                    |                                                                                                    |                                                                                                    | 🗟 Roon                                                                | n_028                                                                                                    |        |
| Room_28_CF<br>0.5 : 0 C/cuft                                                                                                    | Room_2<br>0.5 :                                                                                                    | <u>≩</u> Room_28_m3<br>0.5 : 0 C/m3                                                                                                    |                                                                       | SORSIMULATION                                                                                                    |        |
|                                                                                                    |                                                                                                    |                                                                                                    | Statistic:<br>Sample<br>Name<br>▶ 0.1<br>▶ 0.3<br>▼ 0.5               | s Status Tag Status Alarm Limits SPC Stat Value Value None                                                                                   |        |
| Messages           Node         Date/Time           FMS-DEMO         19-08-2015         08:56:5           FMS-DEMO         19-08-2015         08:56:5           FMS-DEMO         19-08-2015         08:54:0           FMS-DEMO         19-08-2015         08:54:0 | Source         Type           6 192 168 251         Failure           6 192 168 251         Alam           8 192 168 251         Failure           8 192 168 251         Failure                                                                 | Message<br>Connection timed out<br>Started Failing Connection<br>Connection timed out<br>Started Failing:Connection                                  | 1 time ▼ UL                                                           | pper Warning None<br>ower Warning None<br>ower Alarm None<br>pper Alarm None<br>ower Warning None<br>ower Warning None                       |        |
| FMS Client Client                                                                                                    |                                                                                                    |                                                                                                    |                                                                       |                                                                                                    |        |
| Client Node Windows                                                                                                    | s Help                                                                                                    |                                                                                                    |                                                                       |                                                                                                    |        |
|                                                                                                    | C 🕘 💲 🐝 🎫 🗄                                                                                                    | 💾 🌌 📲 🖓 Actions                                                                                                    | * 11                                                                  |                                                                                                    |        |
| Configured                                                                                                    |                                                                                                    |                                                                                                    |                                                                       | Units Status                                                                                                    |        |
| FMS-DEMO                                                                                                    |                                                                                                    |                                                                                                    |                                                                       |                                                                                                    |        |
|                                                                                                    |                                                                                                    |                                                                                                    |                                                                       | ☑ Room_028                                                                                                    |        |
| Room_28_CF<br>0.5 : 1 C/cuft                                                                                                    |                                                                                                    | Room_28_m3<br>0.5 : 0 C/m3                                                                                                    |                                                                       |                                                                                                    |        |
|                                                                                                    |                                                                                                    |                                                                                                    |                                                                       | Statistics<br>Sample Status Tag Status Alarm Limits SPC<br>Name Value<br>V0.5<br>Upper Alarm None<br>Upper Varine None<br>Lower Warning None | Stat◀  |
| Messages                                                                                                    |                                                                                                    |                                                                                                    |                                                                       | Lower Alarm None                                                                                                    |        |
| Node           FMS-DEMO         19-0           FMS-DEMO         19-0           FMS-DEMO         19-0           FMS-DEMO         19-0           FMS-DEMO         19-0                                                                                              | Date/Time         Source           8-2015         08:56:56         192.168.251           8-2015         08:56:56         192.168.251           8-2015         08:54:08         192.168.251           8-2015         08:54:08         192.168.251 | Type           Failure         Connection           Alarm         Started Fa           Failure         Connection           Alarm         Started Fa | Message timed out ling Connection time timed out ling Connection time | Upper Alarm None<br>Upper Warning None<br>Lower Warning None<br>Lower Alarm None<br>Volume                                                   |        |
|                                                                                                    |                                                                                                    |                                                                                                    |                                                                       | 19-08-2015 09                                                                                                    | :00:11 |

6. After the cleaning cycle is finished you may want to set back the alarm levels by repeating from <u>step B-2</u> above and selecting "**Default**" for the recipe.

7. Alarm levels will be set back for both sample points per the configuration.

| FMS Client Client<br>Client Node Windows Help                                                                                                    |                                                                                                    |                                                                                                    |                                                                                                    |                                        |
|----------------------------------------------------------------------------------------------------|----------------------------------------------------------------------------------------------------|----------------------------------------------------------------------------------------------------|----------------------------------------------------------------------------------------------------|----------------------------------------|
| 🛆 🖪 🔗 🧔 🧖                                                                                                    | 💈 🐟 🔜 🔛 🌌 🚙                                                                                                    | 🗞 Actions 🗼 📊 👥                                                                                                    |                                                                                                    |                                        |
| Configured                                                                                                    |                                                                                                    |                                                                                                    | Units Status                                                                                                    | Ø                                      |
| S FMS-DEMO                                                                                                    |                                                                                                    |                                                                                                    |                                                                                                    |                                        |
|                                                                                                    |                                                                                                    |                                                                                                    | Koom_028                                                                                                    |                                        |
| Room_28_CF<br>0.5 : 0 C/cuft                                                                                                    | <mark>⊠ Room_2</mark><br>0.5 :                                                                                                    | 8_m3<br>0 C/m3                                                                                                    |                                                                                                    |                                        |
|                                                                                                    |                                                                                                    |                                                                                                    | Statistics<br>Sample Status Tag Status Alarr<br>Name Value<br>> 0.1<br>> 0.3<br>Upper Alarm 100                                                                                                    | n Limits SPC Stat                      |
| Messages           Node         Date/Time           FMS-DEMO         19-08-2015 09           FMS-DEMO         19-08-2015 09           FMS-DEMO         19-08-2015 09           FMS-DEMO         19-08-2015 09 | ▲ Source Type 01:52 192.168.251 Failure 01:52 192.168.251 Alarm 01:52 192.168.251 Failure 01:52 192.168.251 Alarm                                                                                                    | Message<br>Connection timed out<br>Started Failing:Connection time<br>Connection timed out<br>Started Failing:Connection time       | Upper Varning None<br>Lower Alarm None<br>0.7<br>1.0<br>5.0<br>Upper Alarm 1<br>Upper Warning None<br>Lower Varning None                                                                                                    | -                                      |
| FMS Client Client                                                                                                    |                                                                                                    |                                                                                                    |                                                                                                    |                                        |
| Client Node Wir                                                                                                    | idows Help                                                                                                    | <b>T M m A m m</b>                                                                                                    |                                                                                                    |                                        |
|                                                                                                    | 🂈 🕓 🛎 🕷 🐝 🎫 🕻                                                                                                    | 🖞 🌌 🏎 🗞 Actions 🦟                                                                                                    | Linite Status                                                                                                    | 3                                      |
| Configured                                                                                                    |                                                                                                    |                                                                                                    |                                                                                                    | e<br>N                                 |
|                                                                                                    |                                                                                                    |                                                                                                    | 료 Room_028                                                                                                    |                                        |
|                                                                                                    | suft                                                                                                    | ⊒ Room_28_m3<br>■ 0.5 : 0 C/m3                                                                                                    | SENSORSIMU                                                                                                    | LATION                                 |
|                                                                                                    |                                                                                                    |                                                                                                    | Statistics<br>Sample Status<br>Name<br>0.5<br>Upper Alarn<br>Upper Wam<br>Lower Wam                                                                                                    | Tag Status Alarm Limits SPC Stat Value |
| Messages                                                                                                    |                                                                                                    |                                                                                                    | ▼ 5.0                                                                                                    |                                        |
| Node<br>FMS-DEMO<br>FMS-DEMO<br>FMS-DEMO<br>FMS-DEMO                                                                                                    | Date/Time         Source           19-08-2015         192.168.251.           19-08-2015         192.168.251.           19-08-2015         192.168.251.           19-08-2015         192.168.251.           19-08-2015         192.168.251.           19-08-2015         192.168.251. | Type Messa<br>Failure Connection timed ou<br>Aarm Started Failing:Conr<br>Failure Connection timed ou<br>Alarm Started Failing:Conr | ye Upper Alam<br>Upper Vam<br>Lower Wam<br>Lower Alam<br>t to the to the top of the top of top of the top of the top of the top of the top of the top of the top of the top of top of top o | ng 10<br>ing None<br>None              |
|                                                                                                    |                                                                                                    |                                                                                                    |                                                                                                    | 19-08-2015 09:04:29                    |

Note

If you installed a switch within the cleanroom to switch from "In Operation" to "Cleaning Cycle", you can use the "Recipe Switch" functionality to run the recipe automatically by triggering an Event on one digital input.

TSI and TSI logo are registered trademarks of TSI Incorporated.

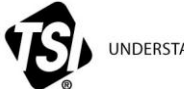

UNDERSTANDING, ACCELERATED

TSI Incorporated - Visit our website www.tsi.com for more information.

| USA     | Tel: +1 800 874 2811   | India     | Tel: +91 80 67877200  |
|---------|------------------------|-----------|-----------------------|
| UK      | Tel: +44 149 4 459200  | China     | Tel: +86 10 8219 7688 |
| France  | Tel: +33 1 41 19 21 99 | Singapore | Tel: +65 6595 6388    |
| Germany | Tel: +49 241 523030    |           |                       |

TCC-123-US (8/31/2015) Rev A ©2015 TSI Incorporated Printed in U.S.A.